## View and/or Print Electronic W-2 Instructions

- 1. Access the college's web page at www.grcc.edu
- 2. Click the link for the "MyGRCC"

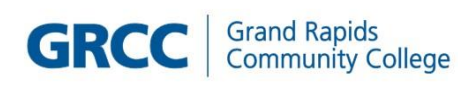

| Search | Q | MyGRCC |
|--------|---|--------|
|        |   |        |

3. Click on GRCC Online Center

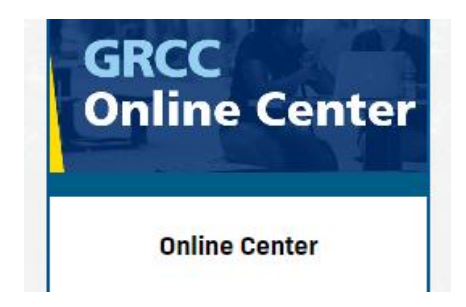

- 4. Log in with your Username and Password
- 5. Verify that you see **"Employee Self Service"** in the upper left corner of the page.
- 6. Select the Employee "W2 Forms and Consent" tile

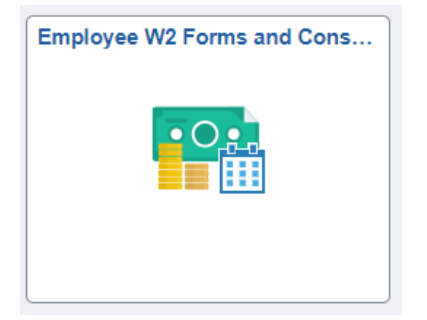

- 7. Click on View W-2/W-2c Forms
- 8. To view your W-2, click on **"View Form"** link.
- 9. To view the W-2 instructions, click on the "Filing Instructions" link.
- 10. To view other years, select the year from the **"Tax Year"** dropdown.

| 📔 W-2/W-2c Consent   | View W-2/W-2c Forms            |            |               |                     |  |  |
|----------------------|--------------------------------|------------|---------------|---------------------|--|--|
| TView W-2/W-2c Forms |                                | Tax Year   | 2021 🗸        |                     |  |  |
|                      | Grand Rapids Community College |            |               |                     |  |  |
|                      | Tax Form                       | Issue Date | Year End Form | Filing Instructions |  |  |
|                      | W-2                            | 01/14/2022 | View Form     | 0                   |  |  |
|                      |                                |            |               |                     |  |  |